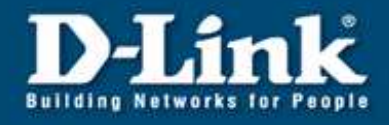

# **WDS mit DWL-2100AP** (zB. 4 DWL-2100AP in Reihe miteinander verbinden)

In diese Anleitung wird gezeigt, wie mit Hilfe von WDS (Wireless Distribution System) mehrere DWL-2100AP in Reihe verbunden werden. Dadurch können sich mehrere Netzwerke miteinander verbinden, sowie mobile Endgeräte über die Access Points einbuchen.

## Aufbau des Netzwerkes

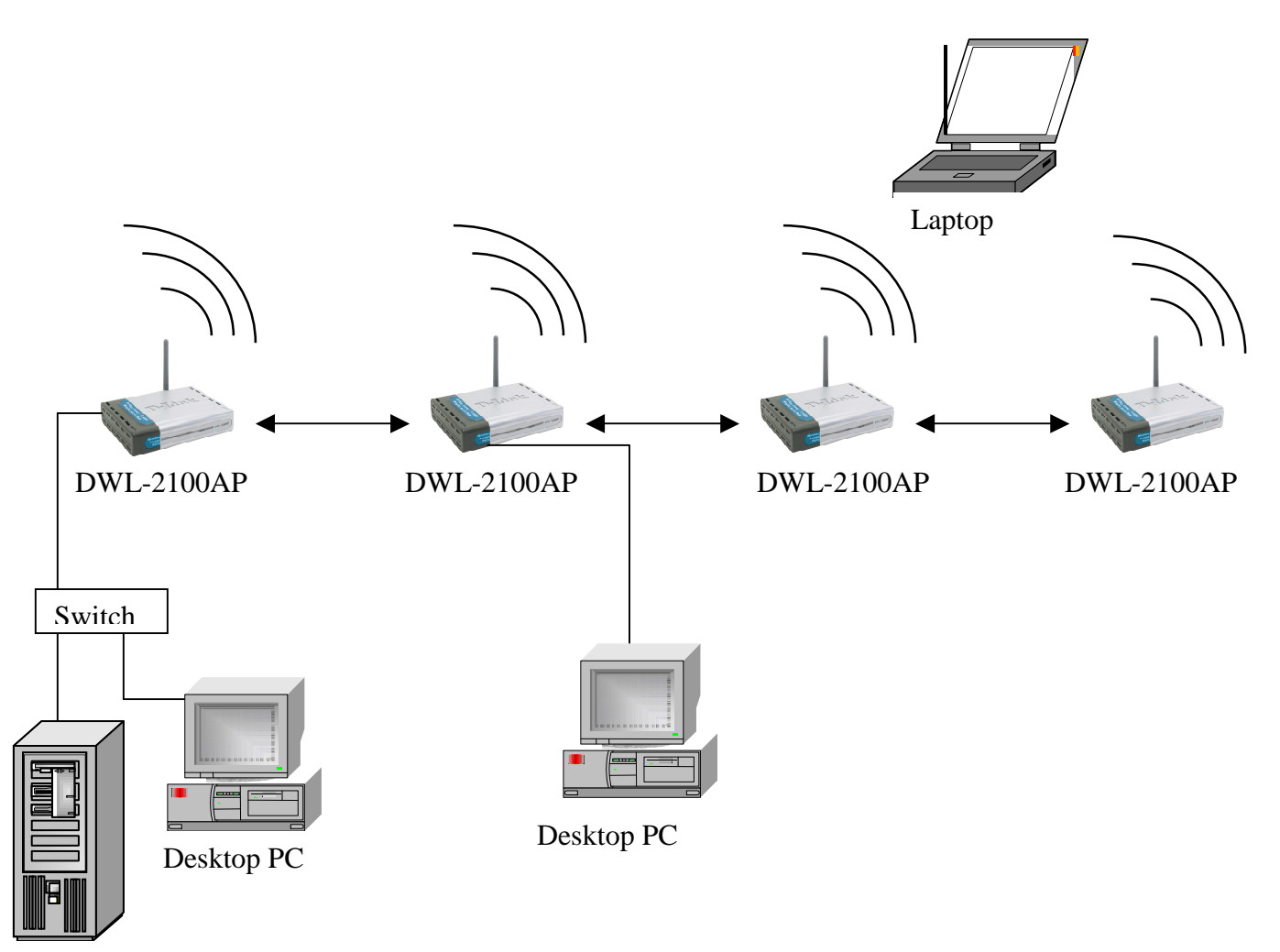

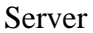

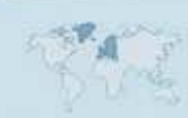

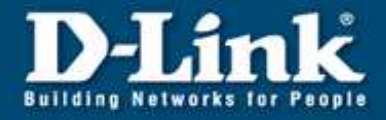

1. Installieren Sie auf allen DWL-2100AP die aktuelle Firmware Version. Diese finden Sie unter <u>ftp.dlink.de</u>.

#### Einrichtung des 1. DWL-2100AP

- 2. Starten Sie den Webbrowser und geben Sie die IP-Adresse des DWL-2100AP ein. Standard-IP: <u>192.168.0.50</u>
- 3. Ändern Sie unter LAN die IP-Adresse. Alle DWL-2100AP müssen mit unterschiedlichen IP-Adressen konfiguriert werden.
- 4. Klicken Sie nun links auf Wireless.
- 5. Wählen Sie bei Mode WDS with AP aus.
- 6. Tragen Sie eine SSID ein. Diese kann auf den Access Points verschieden sein.
- 7. Wählen Sie einen Channel aus. Dieser muss auf allen Access Points gleich sein.

| Home                              | Advanced      | Tools       | Status   | He |
|-----------------------------------|---------------|-------------|----------|----|
| Wireless Setting<br>Wireless Band | IFFE802110    |             |          |    |
| Mode                              | WDS with AP   |             |          |    |
| SSID                              | DWL-2100AP    |             |          |    |
| SSID Broadcast                    | Enable 🖌      |             |          |    |
| Channel                           | 3 👻 2.422 GHz | 🗌 Auto Chan | nel Scan |    |
| WDS with AP-                      |               |             |          |    |
| Remote AP MA                      | C Address     | 1**         |          |    |
| 1                                 | 2             |             |          |    |
| 3                                 | 4             |             |          |    |
| 5                                 | 6             |             |          |    |
| 7                                 | 8             |             |          |    |
| Authentication                    | Open System   | ~           |          |    |
| Key Settings                      |               | (COM)       |          |    |
| Encryption                        | ⊙ Disabled    | nabled      | _        |    |
| Кеу Туре                          | HEX V         | Key Size    | 64 Bits  | 2  |
| Valid Key                         | First         |             |          |    |
| First Key                         | ********      |             |          |    |
| Second Key                        |               |             |          |    |
| Third Key                         |               |             |          |    |
| Fourth Key                        | 1 ·           |             |          |    |

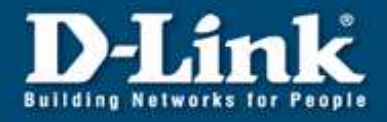

8. Unter Remote AP MAC Address tragen Sie im 1. Feld die MAC Adresse des nachfolgenden Access Points ein. Die MAC Adresse finden Sie auf der Rückseite des Gerätes.

| Home            | Advanced       | Tools          | Status     | Hel |
|-----------------|----------------|----------------|------------|-----|
| Wireless Settin | js             |                |            |     |
| Wireless Band   | IEEE802.11g    | 2              |            |     |
| Mode            | WDS with AP    | *              |            |     |
| SSID            | DWL-2100AP     |                |            |     |
| SSID Broadcast  | Enable 🚩       |                |            |     |
| Channel         | 3 💌 2.422 GH   | Iz 🗌 Auto Ch   | annel Scan |     |
| - WDS with AP-  | A 4 1          |                |            |     |
| Remote AP MA    |                |                | 1          |     |
| 1 00:01:30:81:0 | 8.02           |                |            |     |
| 3               | 4              |                |            |     |
| 5               | 6              |                |            |     |
| 7               | 8              |                |            |     |
| Authentication  | Open System    | ~              |            |     |
| Key Settings    |                | 200 - 100<br>- |            |     |
| Encryption      | 💿 Disabled 🛛 🔘 | Enabled        |            |     |
| Key Type        | HEX Y          | Key Si:        | ze 64 Bits | ~   |
| Valid Key       | First          |                |            |     |
| First Key       | 00000000       |                |            |     |
| Second Key      |                |                |            |     |
| Third Key       |                |                |            |     |
| Fourth Key      |                |                |            |     |

9. Klicken Sie nun unten auf Apply.

Damit ist die Einrichtung des 1. DWL-2100AP abgeschlossen.

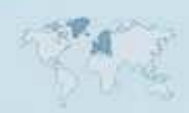

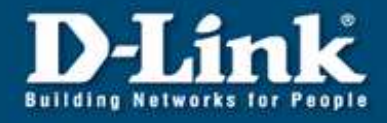

### Einrichtung des 2. DWL-2100AP

- 10. Verbinden Sie sich mit dem 2. DWL-2100AP.
- 11. Wiederholen Sie die Schritte 2 7.
- 12. Unter Remote AP MAC Address tragen Sie im 1. Feld die MAC Adresse des vorherigen und im 2. Feld die MAC Adresse des nachfolgenden Access Points ein.

| Home            | Advanced         | Tools          | Status     | Help |
|-----------------|------------------|----------------|------------|------|
| Wireless Settin | gs               |                |            |      |
| Wireless Band   | IEEE802.11g 🛩    |                |            |      |
| Mode            | WDS with AP      | 1              |            |      |
| SSID            | DWL-2100AP       |                |            |      |
| SSID Broadcast  | Enable 🔽         |                |            |      |
| Channel         | 3 💌 2.422 GH     | z 🗌 🗌 Auto Cha | annel Scan |      |
| WDS with AP     |                  |                |            |      |
| Remote AP MA    | AC Address       |                | 1          |      |
| 1 00:01:3d:af.c | 18:01 2 00:0f:.  | 3d:af:d8:U3    |            |      |
| 3               | 4                |                | ]          |      |
| 5               | 6                |                | 1          |      |
| Z               | 8                |                |            |      |
| Authentication  | Open System      | ~              |            |      |
| - Key Settings- |                  |                |            |      |
| Encryption      | 💿 Disabled 🛛 🔘 B | Enabled        |            |      |
| Кеу Туре        | HEX              | Key Siz        | e 64 Bits  | *    |
| Valid Key       | First            |                |            |      |
| First Key       |                  |                |            |      |
| Second Key      |                  |                |            |      |
| Third Key       |                  |                |            |      |
| Fourth Key      |                  |                |            |      |

13. Klicken Sie nun auf Apply.

Damit ist die Einrichtung des 2. DWL-2100AP abgeschlossen.

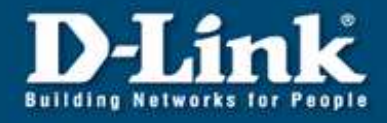

### Einrichtung des 3. DWL-2100AP

- 14. Verbinden Sie sich mit dem 3. DWL-2100AP.
- 15. Wiederholen Sie die Schritte 2 7.
- 16. Unter Remote AP MAC Address tragen Sie im 1. Feld die MAC Adresse des vorherigen und im 2. Feld die MAC Adresse des nachfolgenden Access Points ein.

| Home            | Advanced       | Tools        | Status     | Help |
|-----------------|----------------|--------------|------------|------|
| Wireless Settin | gs             |              |            |      |
| Wireless Band   | IEEE802.11g    | ¢            |            |      |
| Mode            | WDS with AP    | •            |            |      |
| SSID            | DWL-2100AP     |              |            |      |
| SSID Broadcast  | Enable 💌       |              |            |      |
| Channel         | 3 💌 2.422 GH   | z 🗌 Auto Cha | annel Scan |      |
| VVDS with AP    |                |              |            |      |
| Remote AP MA    | AC Address     | 21.4.10.04   | 1          |      |
| 1 UU:Ut:3d:at:d | 18:02 2 00:0t: | 3d:at:d8:04  |            |      |
| 3               | 4              |              |            |      |
| 5               | 6              |              |            |      |
| 7               | 8              |              |            |      |
| Authentication  | Open System    | ~            |            |      |
| Key Settings    | -              |              |            |      |
| Encryption      | 💿 Disabled 🛛 🔘 | Enabled      | <u></u>    |      |
| Кеу Туре        | HEX            | Key Siz      | e 64 Bits  |      |
| Valid Key       | First          |              |            |      |
| First Key       |                |              |            |      |
| Second Key      |                |              |            |      |
| Third Key       |                |              |            |      |
| Fourth Key      |                |              |            |      |

17. Klicken Sie auf Apply.

Damit ist die Einrichtung des 3. DWL-2100AP abgeschlossen.

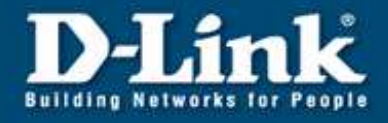

#### Einrichtung des 4. DWL-2100AP

- 18. Verbinden Sie sich mit dem 4. DWL-2100AP.
- 19. Wiederholen Sie die Schritte 2 7.
- 20. Unter Remote AP MAC Address tragen Sie im 1. Feld die MAC Adresse des vorherigen Access Points ein.

| Home            | Advanced Tools       | s Status         | Help |
|-----------------|----------------------|------------------|------|
| Wireless Settin | IS                   |                  |      |
| Wireless Band   | IEEE802.11g          |                  |      |
| Mode            | WDS with AP          |                  |      |
| SSID            | DWL-2100AP           |                  |      |
| SSID Broadcast  | Enable 💌             |                  |      |
| Channel         | 3 💌 2.422 GHz 🗌 A    | uto Channel Scan |      |
| WDS with AP     |                      |                  |      |
| Remote AP MA    | C Address            |                  |      |
| 1 00:0f:3d:af:d | 3:03 2               |                  |      |
| 3               | 4                    |                  |      |
| 5               | 6                    |                  |      |
| 7               | 8                    |                  |      |
| Authentication  | Open System          | ~                |      |
| ─ Key Settings- | Profession Statement |                  |      |
| Encryption      | O Disabled ○ Enabled |                  |      |
| Кеу Туре        | HEX 🕑                | Key Size 64 Bits | 2    |
| Valid Key       | First 👻              |                  |      |
| First Key       | 000000000            |                  |      |
| Second Key      |                      |                  |      |
| Third Key       |                      |                  |      |
| Eauth I/au      |                      |                  |      |

21. Klicken Sie auf Apply.

Damit ist die Einrichtung des 4. DWL-2100AP abgeschlossen.

Bitte beachten Sie, dass die Datenübertragungsrate sinkt, je mehr Access Points verwendet werden.

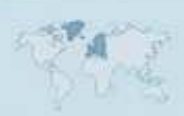